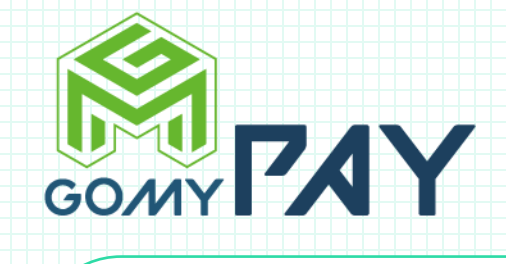

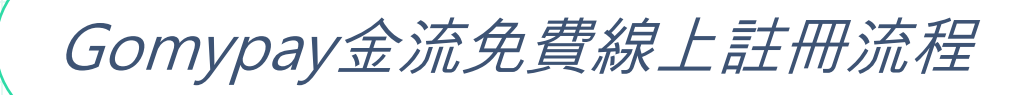

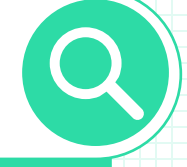

版本113.10.18 撰寫:知夏

Q

😥 🛓 Ø 🖋 🥷

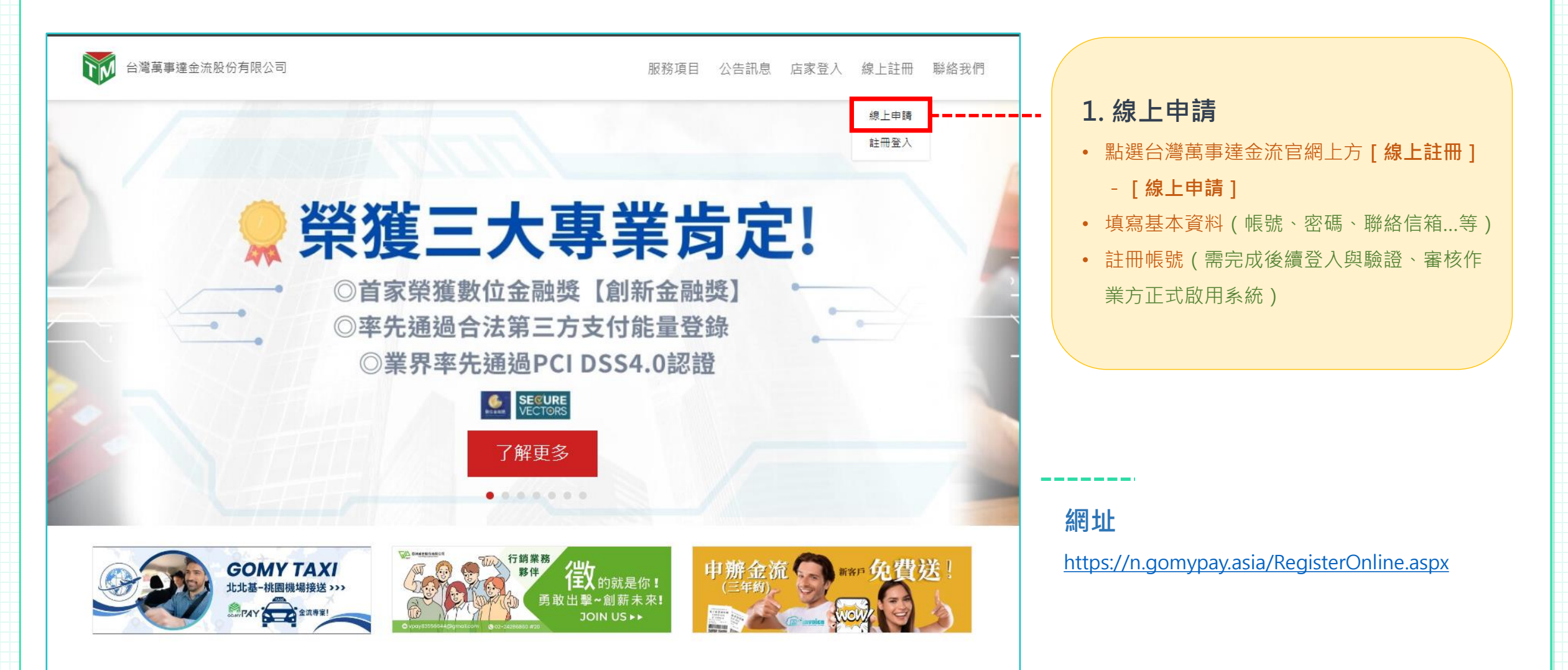

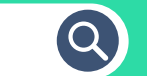

🚱 🛓 Ø 🖋 🖉

| 線上申請<br>Registration                                 | 1. 線上申請                                                 |                                              |
|------------------------------------------------------|---------------------------------------------------------|----------------------------------------------|
| 法人                                                   | <ul> <li>點選台灣萬事達金流官網上方[線上註冊]</li> <li>「線上由誌」</li> </ul> |                                              |
| 統一編號(自然人免填)                                          | <ul> <li>填寫基本資料(帳號、密碼、聯絡信箱等)</li> </ul>                 | 台灣萬事達金流股份有限公司                                |
| 身分證字號(第一個字母必須為大寫,法人免填)                               | • 註冊帳號(需完成後續登入與驗證、審核作                                   | 【註冊登入】                                       |
| 連絡信箱                                                 | 業方正式啟用系統)                                               | 此為透過線上註冊且未完成啟用之商店登入口,<br>如已開通為正式啟田客戶,請至 商店登入 |
| 設定密碼(需包含英文和數字或符號共12-15碼)                             |                                                         | 統一編號/身分證字號                                   |
| 確認新密碼                                                |                                                         |                                              |
| 無推薦業務                                                | 2. 註冊登入                                                 | 請輸入密碼                                        |
| 其他服務 (專員將與您聯繫)                                       | • 依註冊之帳號密碼進行登入(註冊完畢後,                                   |                                              |
| □物流系統 □電子發票 □電子票券                                    | 系統將自動引導至登入頁面;或可透過Mail                                   | 登入                                           |
| 請先詳讀【金流服務合約書】 與【台灣萬事達金流隱私權政<br>策】 與【台灣萬事達金流平台會員服務條款】 | 登入資訊進行 <b>[註冊登入]</b> )                                  |                                              |
| 我已經同意『金流服務合約書』及『台灣萬事達金流隱私                            | • 商店帳號(法人為統編、自然人為身分證)                                   | 【 忘記密碼 】 【 加入會員 】                            |
| 權政策』及『台灣禺爭建並流半台曾貝服務條款』                               | 為唯一值,登記註冊後無法再重複用於註冊;                                    | ,                                            |
| 我不是機器人<br>reCAPTCHA<br>陽私權 - 條款                      | 請進行 [ 註冊登入 ] · 並完成後續流程                                  |                                              |
|                                                      | • 如忘記註冊時的密碼,請透過註冊登入頁下                                   | 網址                                           |
| 免費註冊                                                 | 方 [ 忘記密碼 ] 功能進行重置                                       | https://n.gomypay.asia/RegisterLogin.aspx    |
|                                                      |                                                         | 【台灣萬事達金流系統註冊流程。版權所有·盜用                       |

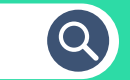

### 3. 依流程完成基本資料填寫、身分驗證與商店資料上傳

- 因應政府法規,申請註冊金流系統後,需完成申請人資料填寫、驗證,並上傳相關文件進行審核。
- 倘無法提供相關資料進行審核,即無法使用任何收款功能。

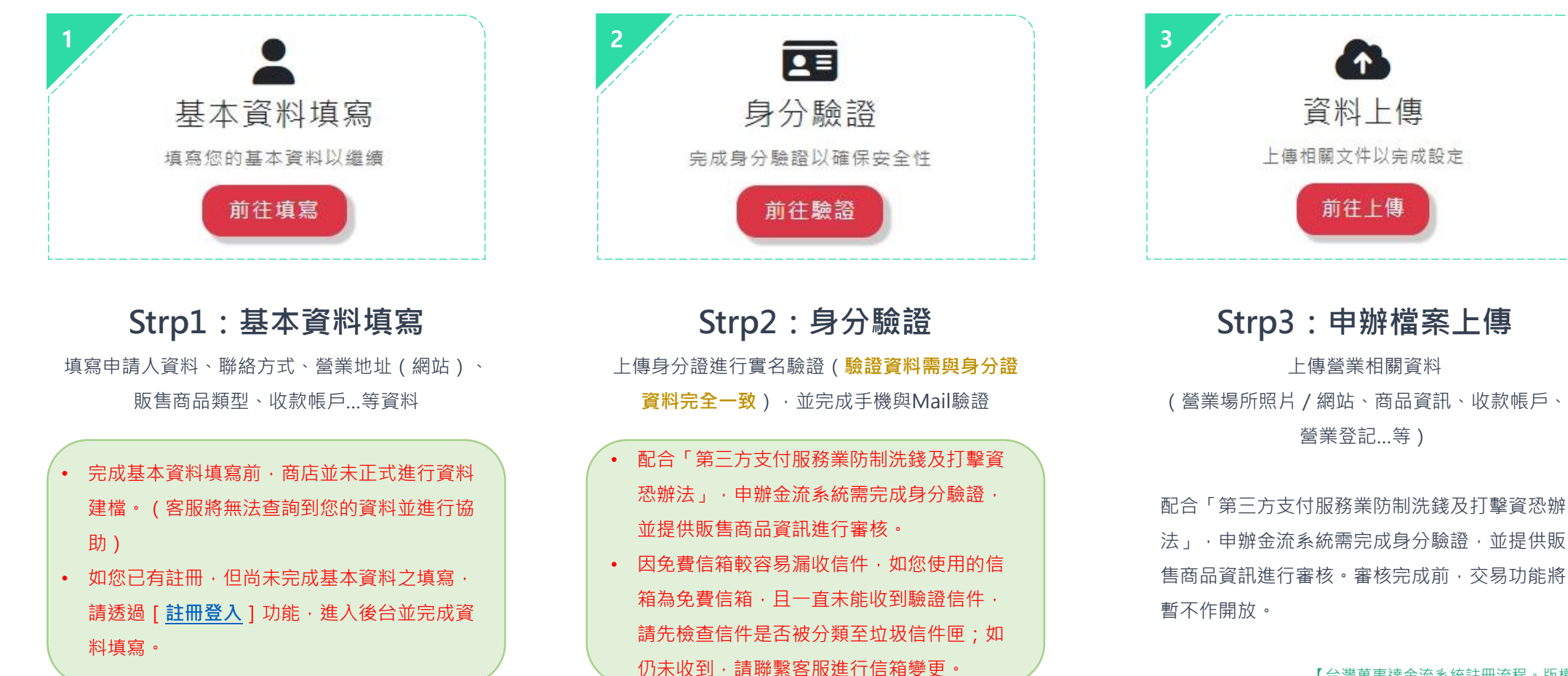

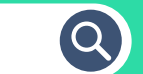

🚱 🛔 Ø 🖋 🖉

| 若要修改資料,請在此處修改                   | 網站首頁(非必填)                    |                                                          |
|---------------------------------|------------------------------|----------------------------------------------------------|
| 客戶類型                            | 網站首頁(非必填)                    | 21甘木 容料 植窍                                               |
| 自然人                             | *商店類型                        | J-1. 举个具件填為                                              |
| 統一編號                            | 商店類型                         | • 公司名稱: (請填入公司登記名稱(自然人請填姓名))                             |
| 統一編號(自然人免填)                     | *商店名稱                        | • <b>負責人名稱:</b> (請填入負責人姓名(後續需進行實名驗證))                    |
| 身分證字號                           | 商店名稱                         | <ul> <li>● 自青人雷話・(詰填入自青人手機(後續需進行手機驗證))</li> </ul>        |
| Contrast of                     | *交易模式                        |                                                          |
| *公司名稱                           | 實體商店                         | • 柳稻地址 · ( 胡琪八宮未地址 )                                     |
| 公司名稱 (自然人填入姓名)                  | *販告商品類型                      | • 連絡電話: (請填入連絡電話)                                        |
| *負責人名稱(實名認證使用)                  | · 實體商品                       | • 推薦業務: (請選擇您的專屬業務;如無可留空)                                |
| 負责人名稱                           | *商品交付形式                      | • <b>專案類型:</b> (如為EZstore電商用戶,請選此項)                      |
| *負責人電話(收手機驗證使用) 🞴 +886 * 👌 長人電話 | 銀貨兩訖(非預付型商品)                 | <ul> <li>• 網站首頁・(官網/消費者得知貴公司商品的網站・非實體店面者為必填向)</li> </ul> |
| *聯絡地址(勿再填寫縣市、區)                 | *主要交易產品                      |                                                          |
| 鄄遞區號 縣市 ❤ 鄉鎮市 ❤                 | 主要交易產品                       | • 冏佔類空: ( 讹頁公可宮耒與空選择 )                                   |
| 聯絡地址(勿再填寫縣市、區)                  | *是否有販告高單價商品?(商品單價高於\$10,000) | • 商店名稱: (公司對外營業名稱、品牌名稱,例:Gomypay)                        |
| 傅真號碼(非必填)                       | 否                            | • 交易模式: (請依貴公司商店型態選擇)                                    |
| 傳真號碼(非必填)                       | *未來若有異常交易或風控問題,是否願意配合調查      | • <b>販售商品類型:</b> (請依商品類型選擇)                              |
| *連絡電話                           | 是                            | ● <b>商品交付形式</b> · (請依商品交付形式選擇)                           |
| 連絡電話                            | *客戶撥款銀行代號                    |                                                          |
| 連絡信箱                            | 000 中央銀行國庫局                  | • 主要交易商品: (請填入責公司主要販售商品內容)                               |
|                                 | *客戶撥款銀行分行代號                  | • 未來若有異常交易或風控問題,是否願意配合調查: (為交易安全考量與相                     |
| 推薦業務                            | 0022 國庫局                     | 關規範·每筆交易皆需留存交易憑證 / 簽單; 如有異常交易或交易爭議·請                     |
| 無推薦業務                           | *掇款銀行帳戶名稱                    | 提供相關馮諮配合調查)                                              |
| 專獎類型                            | 撥款銀行帳戶名稱                     |                                                          |
| 専案類型                            | *撥款銀行帳戶帳號                    | • 掇款貧訊: ( 請填入收款帳尸貧訊; 帳尸應與甲請入( 公司) 一致 )                   |
|                                 | 撥款銀行帳戶帳號                     | 【台灣苗東湊全流系統註皿流程。肟據皖方,次田心穴】                                |

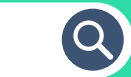

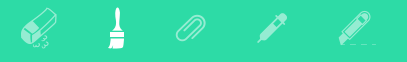

※為了消費者的交易安全,並配合「第三方支付服務業防制洗錢及打擊資恐辦法」,需完成實名驗 證(身分證驗證),方可送出申請!

#### 請上傳身分證件正面與反面圖檔

\*上傳之相片圖檔的規格限定如下;圖檔格式需為JPG或JPEG格式,色彩模式為RGB。檔案大小不得大於1MB,解析高度至少需達531像素,解析 寬度至少需達413像素

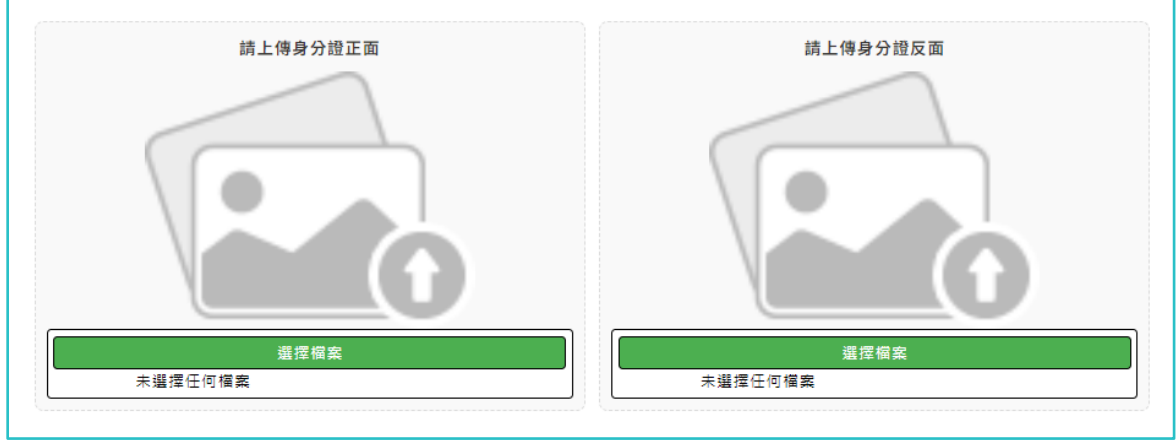

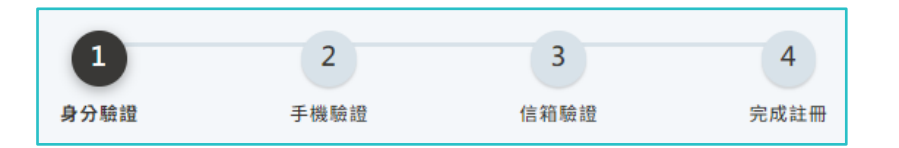

配合「第三方支付服務業防制洗錢及打擊資恐辦法」, 申辦金流系統需完成 身分驗證, 並提供販售商品資訊進行審核。 3-2.身分驗證

#### 1. 身分驗證:

- ◆ 上傳清晰之身分證正、反面
- 依身分證資料填入姓名、身分證號、出生日期、身分證換發地 點與日期...等資料。身分證驗證同步連結內政部國民身分證領 補換資料查詢作業,錯誤兩次將鎖定24小時無法再次驗證 (由於相關法規規範,自然人特約商店收單申請資格限本國人 且年滿20歲以上之完全行為能力人。如貴公司法人負責人為外籍 人士,請聯繫您的業務或客服人員進行人工申辦流程)
   2. 手機驗證:

◆ 點擊發送驗證碼後 · 系統將寄送OTP驗證簡訊至您留下的負責 人電話(手機) · 請回填簡訊中的驗證碼進行驗證

#### 3. 信箱驗證:

◆ 點擊發送驗證碼後,系統將寄送驗證資訊至您留下的Mail,請 回填Mail中的驗證碼進行驗證

因免費信箱較容易漏收信件,如您使用的信箱為免費信箱,且一直未能收到驗 證信件,請先檢查信件是否被分類至垃圾信件匣;如仍未收到,請聯繫客服進 行信箱變更。

【台灣萬事達金流系統註冊流程。版權所有,盜用必究】

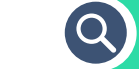

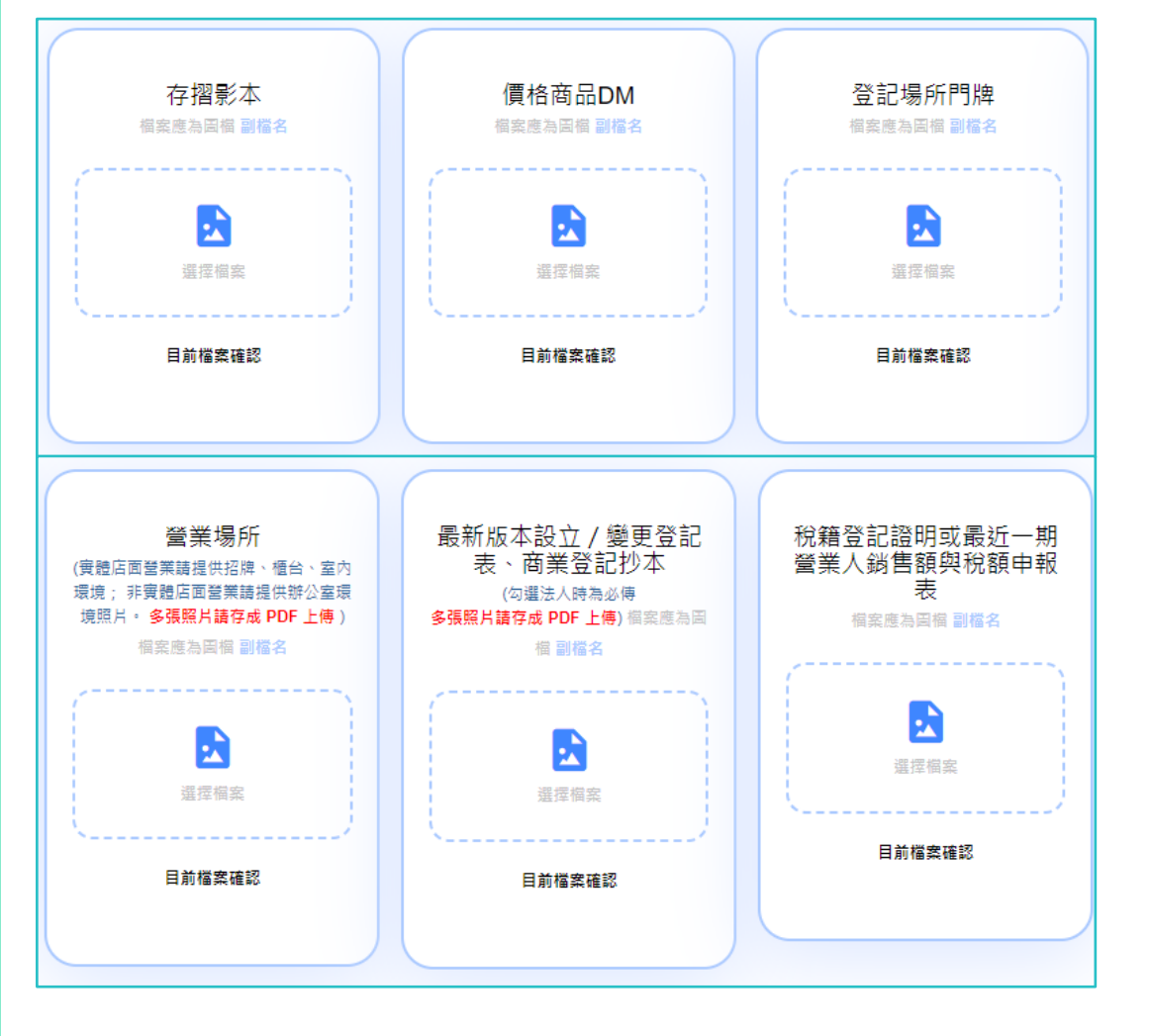

配合「第三方支付服務業防制洗錢及打擊資恐辦法」,申辦金流系統需完成 身分驗證,並提供販售商品資訊進行審核。

| 3- | -3.資料上傳                                   |
|----|-------------------------------------------|
| 1. | 存摺影本:                                     |
|    | ◆ 與申請人名稱相符之存摺帳戶影本                         |
|    | ◆ 法人申請請提供法人存摺;自然人申請請提供申請人本人存摺             |
| 2. | 價格商品DM:                                   |
|    | ◆ 請提供含商品照片、價目、明細等可供審核查看商品內容之資             |
|    | 訊,如品項繁多,可使用Excel製作簡易明細提供風險管理人員            |
|    | 審核                                        |
| 3. | 登記場所門牌:                                   |
|    | ◆ 與戶籍地址或賣家註冊登記地址相符之含門牌照片                  |
| 4. | 營業場所照片:                                   |
|    | ◆ 實體店面營業需包含招牌、門牌、櫃檯、內部環境、商品陳列照            |
|    | ◆ 如無實體店面,請提供辦公環境照片與地址門牌,營業網站與商            |
|    | 品倉儲照片                                     |
|    | ◆ 如無實體店面與營業網站,請簡述一下貴公司目前的交易模式             |
|    | (消費者可以從哪邊知道貴公司的商品與服務 <sup>,</sup> 與交易後商品是 |
|    | 透過什麼方式提供給消費者)                             |
| 5. | 最新版本設立 / 變更登記表、商業登記抄本                     |
| 6. | 稅籍登記證明或最近一期營業人銷售額與稅額申報表                   |

【台灣萬事達金流系統註冊流程。版權所有,盜用必究】

Q

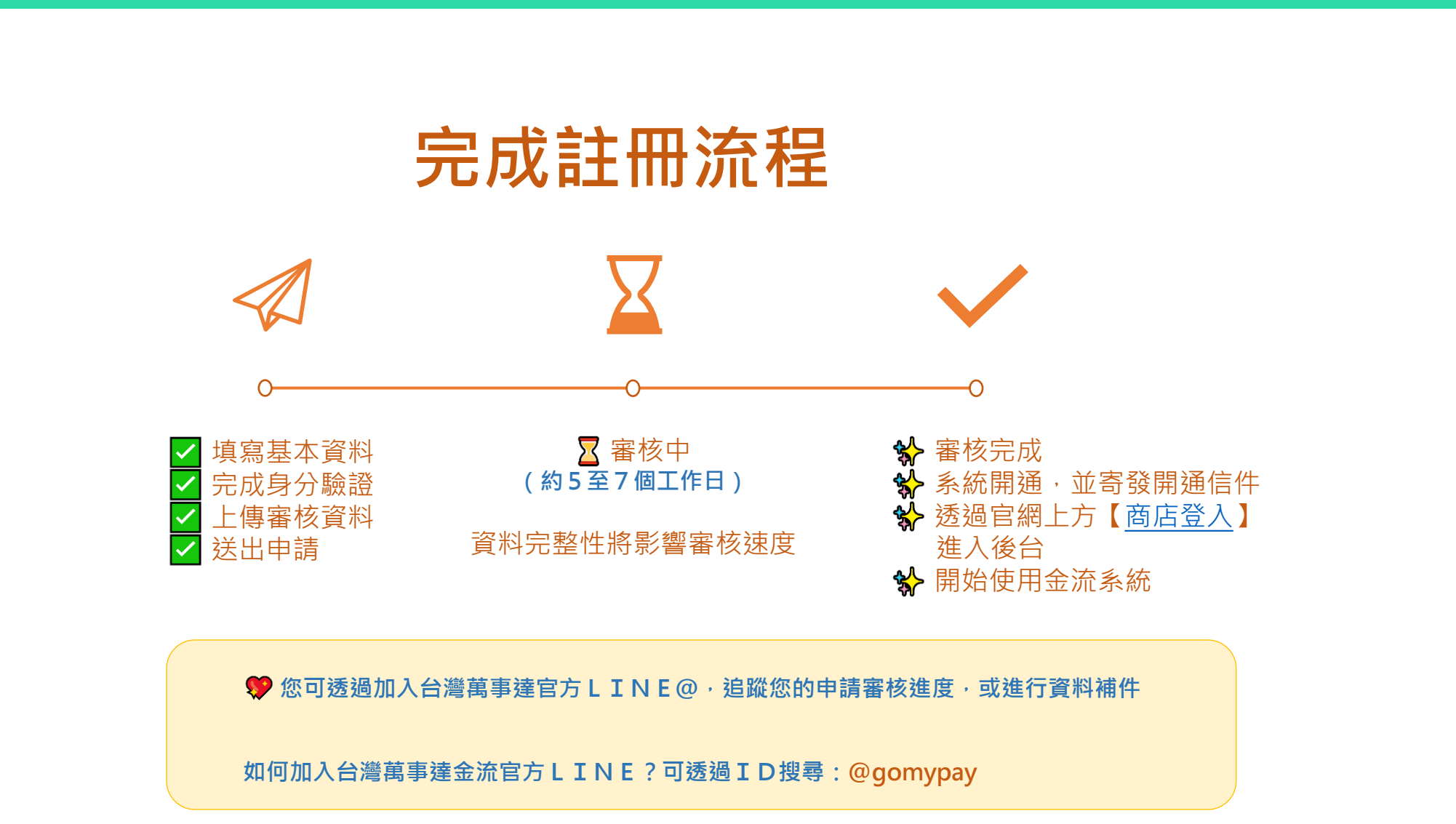

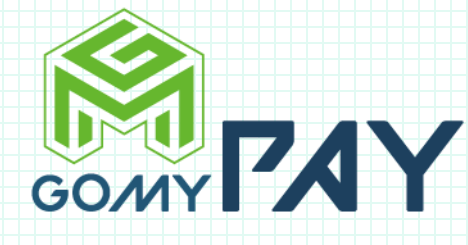

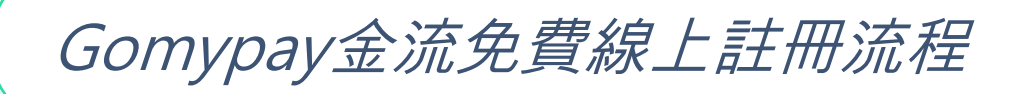

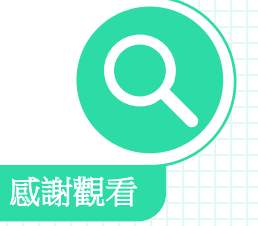

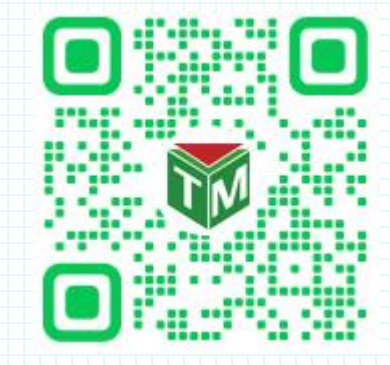

掃描QR Code、透過ID搜尋:@gomypay 或點擊連結:<u>https://lin.ee/GCSOLNf</u>

立刻加入台灣萬事達金流官方帳號!

客服專線:02-2428-6860 客服信箱:customer@gomypay.asia

【台灣萬事達金流系統註冊流程。版權所有,盜用必究】